## NRC<br/>PlusSet up procedures forNursing Reference Center Plus mobile app

- Use any PC on HKU campus and visit the URL: <u>https://goo.gl/BQ1cYR</u>
- Authenticate with your HKU Portal ID and PIN
- On Nursing Reference Center Plus homepage, click on NRC Plus Mobile App Access

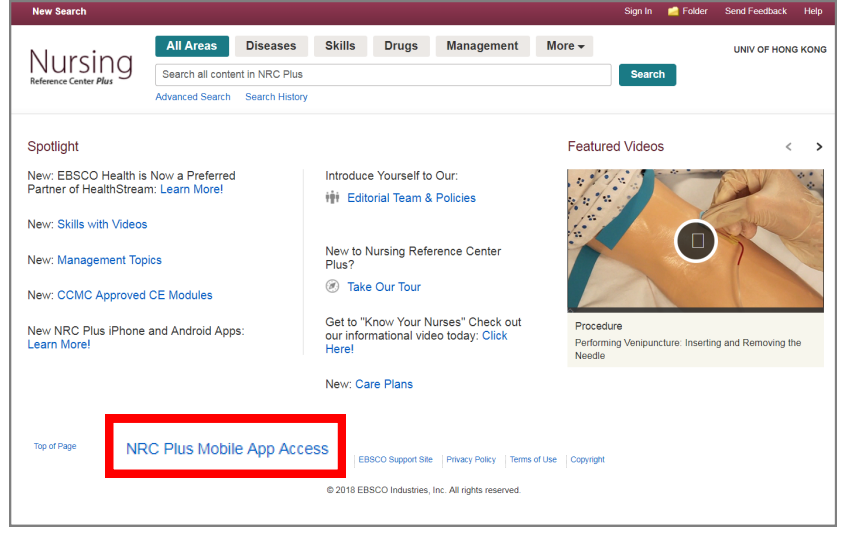

- Input your UID@hku.hk
- Click on Send

| iPhone and                                                                                            | Android ap      | ps        | Х |  |
|----------------------------------------------------------------------------------------------------|-----------------|-----------|---|--|
| Enter your email address to send yourself<br>the instructions, key and a link to download<br>the app. |                 |           |   |  |
| Email to<br>@hku.hl                                                                                   | ζ.              | -         |   |  |
| Separate each<br>semicolon                                                                            | ı e-mail addres | ss with a |   |  |
| Send                                                                                                  | Cancel          |           |   |  |
| Learn More                                                                                            |                 |           |   |  |

## On your mobile device

- Search for Nursing Reference
  Center Plus on App store or
  Google Play and install it
- Open your email account on your mobile device
- Find the email sent by Nursing Reference Center Plus
- Tap authentication key to active the mobile app
- Tap **Open** to open NRC Plus mobile
  app
- Tap I Accept to accept terms of use

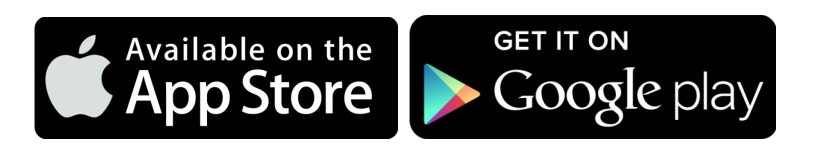

| Dear Nursing Reference Center user,                                                                           |  |  |
|----------------------------------------------------------------------------------------------------|--|--|
| o begin using the Nursing Reference Center iPhone app and Android applications, follow the instructions below |  |  |
| <b>:p 1:</b><br>wnload the app from the <u>iTunes Store</u> or <u>Google Play.</u>                            |  |  |
| Step 2:<br>View this email on your device, then tap this authentication key                                   |  |  |
| (Note: You must access the link in Step 2 from your device. The activation link will expire in 48 hours.)     |  |  |
| Questions? Visit the support page or send an email to support@ebsco.com.                                      |  |  |

| Open in "NRC Plus"? |        |      |
|---------------------|--------|------|
|                     | Cancel | Open |

| terms of use | Terms of Use                                                                                                    |  |  |
|--------------|----------------------------------------------------------------------------------------------------|--|--|
|              | Nursing Reference Center Plus products provide a clinical decision support system<br>and reference service. This software is only an aid to the practitioner and cannot be a<br>substitute for conscientious clinical practice in which an appropriately qualified health<br>care provider with current knowledge and skills delivers high standard medical and |  |  |
|              | By tapping "I Accept", you are agreeing to<br>the Terms of Service                                                                                                    |  |  |
|              | I Accept                                                                                                    |  |  |

- Select Install with Images or Install without images to complete the installation
- Please re-authenticate once every
  9 months to maintain access

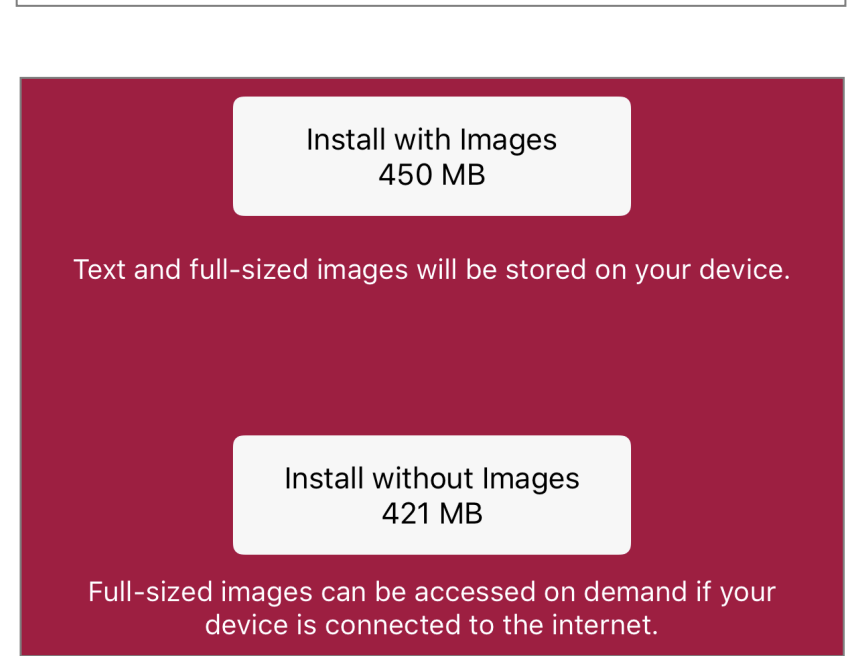